Purpose: This tutorial is meant to serve as a supplement to the Generate Dental Indication Online tutorial.

#### PART I-GENERATE INDICATION:

#### From the Internet:

1. Type the applicant's five-digit zip code into the field and click on **Get Instant Quote** link. The general questions page displays.

## From the General Questions page:

- 1. Click to select the applicant's specialty, policy type and limit preference from the designated dropdown menus.
- 2. Type the applicant's effective and retro dates into the designated fields.
- 3. Click to select "Yes" or "No" in response to the following six questions.
- 4. Type the percentage of the applicant's practice that fall into the designated CDT code fields. **NOTE:** The figures must total 100, and all fields must contain an entry, which may be "0," if applicable.
- 5. Type the date the applicant first started practicing as a dentist into the designated field.
- 6. Click on the **Continue** button. The procedures page displays.

# From the Procedures page:

- 1. Type the amount of full mouth reconstructions, affecting more than 90% of the teeth, that the applicant performs each year. **NOTE:** Type a "0" if none are performed.
- 2. Type the percentages of each surgical procedure provided, based on total number of procedures performed annually, into the designated fields. **NOTE:** The total of all three entries must equal 100, to represent 100% of procedures. Type a "0" if none are performed.
- 3. Type a description of other dental procedures not represented in the above fields, if applicable.
- 4. Click on the **Next** button. The membership certification page displays.

# From the Membership Certification page:

- 1. Click to select the applicant's academy of general dentistry classification and dental association or society membership from the designated dropdown menus.
- 2. Type the applicant's ADA membership number into the designated field if applicable.
- 3. Click to select whether the applicant has had more than 2 claims and/or any claim valued at \$500 or more since March 2009.
- 4. Type the number of hours per week the dentist practices into the designated field.
- 5. Click to select whether the applicant has taken a risk management seminar since 3/28/2011.
- 6. Type the date the applicant last attended a risk management seminar into the designated field.
- 7. If the applicant indicated they have not taken a risk management seminar since March 28, 2011, click to select whether they would like to receive additional risk management information.
- 8. Type a description of the applicant's current certification in cardiac life support and other emergency medical care and the expiration date from their last certificate into the designated fields, if applicable.
- 9. Click to select a deductible from the designated dropdown menu, if desired.
- 10. Click on the Next button. The additional credit verification page displays.

## From the Additional Credit Verification page:

- 1. Type the applicant's email address into the designated field so that it can be used for verification of additional credit.
- 2. Click on the Next button. The dental professional liability quote indication page displays.
- 3. Click to select or change whether the applicant wants to include general liability and on the **Start Application** button.